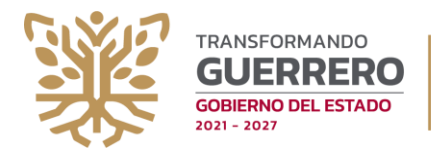

## PASOS PARA REALIZAR EL REPORTE DE EVENTOS "SISTEMA INTEGRAL DE REPORTE DE EVENTOS EN ESCUELAS" (SIREE)

Estimado directivo de centro de trabajo. Le solicitamos de la manera más atenta, su apoyo para realizar de la manera más completa posible su reporte. Le recordamos estar atentos(as) a las recomendaciones que emita PROTECCIÓN CIVIL.

### Ingresar a realizar el reporte

Desde cualquier dispositivo electrónico con acceso a Internet, ingresar al navegador de su preferencia y en la barra de direcciones digitar la siguiente URL:

## https://apps.segro.edu.mx/siree

Una vez dentro de la aplicación, ingrese su clave de centro de trabajo como USUARIO y como CONTRASEÑA, repita su clave de centro de trabajo, posteriormente oprima ENTRAR. Descargue desde Ayuda, el FORMATO DE ACTA CONSTITUTIVA en caso de que ser requerido.

| iIMPORTANTE!<br>ANTES DE COMENZAR VERIFIQUE LOS PASOS PARA<br>PODER REALIZAR SU REPORTE                                            | Ayuda ∨<br>SISTEMA INTEGRAL DE REPORTE DE EVENTOS<br>EN ESCUELAS (SIREE)<br>MÓDULO DE REPORTES DE EVENTOS POR    |
|----------------------------------------------------------------------------------------------------|----------------------------------------------------------------------------------------------------|
| <text><text><text><text><text><text><text><text><text><text></text></text></text></text></text></text></text></text></text></text> | INGRESE CON LA CUENTA<br>Verifique los pasos para conocer el usuario y<br>contraseña                             |
|                                                                                                    | <ul> <li>CONTRASEÑA</li> <li>INGRESAR ()</li> <li>Términos y condiciones</li> <li>Aviso de Privacidad</li> </ul> |

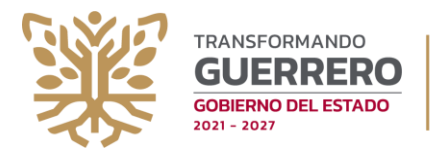

Complete los datos que se solicitan en la pantalla emergente. La información corresponde al directivo responsable del c.t. Señale si comparte el inmueble con otro turno. Recordar que el daño estructural se reporta por inmueble y la atención se dará a la comunidad educativa en general. Este punto es importante, ya que, de otra forma, se puede duplicar la información y provocar confusión. Se recomienda verificar de forma conjunta los daños sufridos en la infraestructura, generando un solo reporte por inmueble. Si usted no cuenta con inmueble propio, puede generar el reporte de cualquier otro tipo de eventualidad. Verifique los datos del centro de trabajo. Seleccione el tipo de evento registrado, oprimiendo el vínculo de <u>Generar reporte</u>, seleccione <u>ver más</u> para más información relacionada al evento.

| OMBRE DEL DIRECTOR             | PRIMER APELLIDO                       | SEGUNDO APELLIDO            |
|--------------------------------|---------------------------------------|-----------------------------|
| INGRESE EL NOMBRE DEL DIRECTOR | INGRESE EL PRIMER APELLIDO            | INGRESE EL SEGUNDO APELLIDO |
| ÉFONO MOVIL                    | CORREO ELECTRÓNICO                    |                             |
| INGRESE EL TEÉFONO             | INGRESE EL CORREO ELECTRÓNICO         |                             |
| OMPARTE INMUEBLE DEL CENTRO DE | SELECCIONA EL TURNO DEL CENTRO DE TRA | ABAJO QUE COMPARTE          |
| ABAJO? OSI ONO                 | SELECCIONA                            | ~                           |

Lea cuidadosamente los términos y condiciones, así como el aviso de privacidad

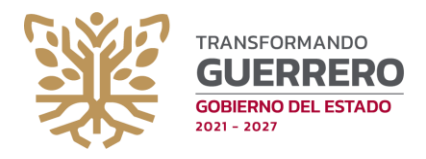

SECRETARÍA DE

# SUBSECRETARÍA DE PLANEACIÓN EDUCACION **EDUCATIVA**

**DEPARTAMENTO DE INFRAESTRUCTURA** 

|                                                                                                    |                                                                                                    |                                                                                                    | 🏶 AYUDA \vee 👤 1                                                                 |
|----------------------------------------------------------------------------------------------------|----------------------------------------------------------------------------------------------------|----------------------------------------------------------------------------------------------------|----------------------------------------------------------------------------------|
| DATOS DEL CENTRO DE TRABAJO                                                                                                    | 1. NATURAL<br>Sismo, Inundación, Tsunami, Huracán,<br>Hundimiento, Deslizamiento<br>Ver mas<br>Generar reporte | 2. SOCIAL.<br>Incendios, Explosión, Epidemia, Pandemia,<br>Propagación de Gases<br>Ver mas Generar reporte |                                                                                  |
| NOMBRE DEL CENTRO DE TRABAJO<br>MARIANO BERNAL<br>REGION: NORTE<br>MUNICIPIO: TAXCO DE ALARCON<br>LOCALIDAD:<br>ACAMIXTLA<br>CODIGO POSTAL:<br>40301 | FOLIO DE REPORTE TIPO DE REPORTE     NATURAL/2025/1 NYTRAK                                                     | FECHA Y HORA DEL. REPORTE ESTATUS DE NOTRICACIÓN DE<br>REGISTRO<br>2025-06-19 15:11:51 25% LDT             | DITAR FINALIZAR NOTIFICACIÓN FICIA DE REDILITIVO<br>REPORTE DE REGISTRO REGISTRO |
| COMPARTE CT<br>TURNO DEL CT COMPARTIDO<br>VESPERTINO<br>DATOS DEL DIRECTOR<br>NOMBRE:<br>MIGUEL PRUEBA 10 RODRIGUEZ NAV<br>CORREO:                   |                                                                                                    |                                                                                                    |                                                                                  |

En esta tabla, se reflejarán los reportes que usted haya realizado. Podrá observar el seguimiento a su reporte en función a la atención que se le este proporcionando.

PASO 1. Seleccione el evento a reportar desde el vínculo Generar reporte Al iniciar con la generación de un reporte, usted deberá completar el formulario 1, en el cual define el tipo de reporte que se muestra, completando todos los pasos de forma secuencial. Oprima guardar para ingresar al siguiente formulario.

| PASO 1 - EVENTOS QUE SE GENERARON                             |                                                 |                  |                                                                      |
|---------------------------------------------------------------|-------------------------------------------------|------------------|----------------------------------------------------------------------|
| INICIO / REPORTE PRINCIPAL                                    |                                                 |                  |                                                                      |
| L DATOS DE LA PERSONA QUE REALIZA EL REPORTE                  |                                                 |                  |                                                                      |
| Nombre                                                        | Apellido paterno                                | Apellido materno | Teéfono de contacto a 10 digitos                                     |
|                                                               |                                                 |                  |                                                                      |
| SELECTIONE LOS EVENTOS PRINCIPALES QUE SE GENERARON           |                                                 |                  | OTROS: ESPECIFIQUE                                                   |
| Sismo Inundación Tsunami                                      | Huracán Hundimiento Deslizamiento               |                  |                                                                      |
| SI USTED SELECCIONO LA OPCIÓN DE HURACÁN SELECCIONE EN NOMBRE |                                                 |                  | <i>k</i>                                                             |
|                                                               |                                                 |                  |                                                                      |
| NIDIQUE SI HUBO EVENTOS SECUNDARIOS.                          |                                                 |                  |                                                                      |
| 🗌 Incendio 📄 Explosión 📄 Epidemia                             | Derrame y/o propagación de sustancias o gases P | andemia          | OTROS: ESPECIFIQUE                                                   |
|                                                               |                                                 |                  | li di                                                                |
|                                                               |                                                 |                  |                                                                      |
| Fecha del evento (Dia / Mes/ Año )                            | Hora del evento                                 | 0                | El centro de trabajo se encuentra operando?<br>SELECCIONE UNA OPCION |
|                                                               |                                                 |                  |                                                                      |
|                                                               |                                                 |                  | GUARDAR E IR AL SIGUIENTE PASO                                       |

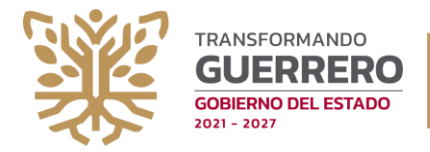

# SECRETARÍA DE SUBSECRETARÍA DE PLANEACIÓN EDUCATIVA DEPARTAMENTO DE INFRAESTRUCTURA

**PASO 2**. Reporte a la población escolar afectada (formulario 2) y agregue mayor información en el apartado de Otros Especifique. En caso de no haber registrado población escolar afectada, indicar que efectivamente no se registraron afectación a la población escolar de forma directa.

| PASO 2 - POBLACIÓN AFECTADA                                                                                                    |                    |                       |   |               |         |  |  |
|----------------------------------------------------------------------------------------------------|--------------------|-----------------------|---|---------------|---------|--|--|
| INICIO / REPORTE PRINCIPAL / F                                                                                                    | POBLACIÓN AFECTADA |                       |   |               |         |  |  |
| AFECTADOS                                                                                                    |                    | HERIDOS CON           |   | VICTIMAS      |         |  |  |
| ALUMNOS                                                                                                    | 1                  | TRATAMIENTO LOCAL:    | 0 | DESAPARECIDOS | 0       |  |  |
| DOCENTES                                                                                                    | 1                  | NECESIDAD DE TRASLADO | 1 | DEFUNCIONES   | 0       |  |  |
| ADMINISTRATIVOS<br>OTROS: ESPECIFIQUE                                                                                                    | 1                  |                       |   |               |         |  |  |
| Las personas han recibido atención por parte de la Guardia Nacional. Pero es necesario se traslade a otro lugar de atención. Los nombres de las personas Son: Juan N, Teresa N, Pedro N. Ambos se encuentran debidamente registrados en plantilla de Centro de trabajo. |                    |                       |   |               |         |  |  |
|                                                                                                    |                    |                       |   |               | CHAPDAR |  |  |
|                                                                                                    |                    |                       |   |               | GUARDAR |  |  |

Paso 3. Marque los servicios que fueron afectados (formulario 3)

| PASO 3 - SERVICIOS AFECTADOS INICIO / REPORTE PRINCIPAL / POBLACIÓN AFECTADA / SERVICIOS AFECTADOS |                                                                                                    |                                                                                |  |  |  |  |
|----------------------------------------------------------------------------------------------------|----------------------------------------------------------------------------------------------------|--------------------------------------------------------------------------------|--|--|--|--|
| SERVICIOS BASICOS AFECTADOS                                                                        | SISTEMA DE COMUNICACIÓN   TELEFONÍA FIJA  TELEFONÍA MÓVIL  TELEVISIÓN  INTERNET  RADIO BOTÓN DE SEGURIDAD | VÍAS DE ACCESO<br>V CARRETERA<br>V TERRACERÍA<br>BRECHA<br>V PUENTE<br>GUARDAR |  |  |  |  |

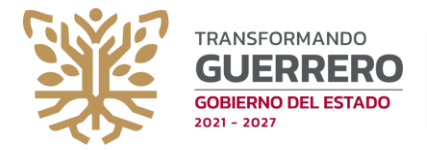

**PASO 4.** Reporte el mobiliario o equipo que fue afectado (formulario 4). Ingrese mayor información en el apartado de Otros especifique.

| PASO 4 - EQUIPO Y I            | PASO 4 - EQUIPO Y MOBILIARIO AFECTADOS                                                                  |                        |                         |         |          |  |  |  |  |
|--------------------------------|----------------------------------------------------------------------------------------------------|------------------------|-------------------------|---------|----------|--|--|--|--|
| INICIO / REPORTE PRINCIPA      | INICIO / REPORTE PRINCIPAL / POBLACIÓN AFECTADA / SERVICIOS AFECTADOS / EQUIPOS Y MOBILIARIOS AFECTADOS |                        |                         |         |          |  |  |  |  |
| Mesabanco                      | Manhana Diawana Diawa Datésian Camutatana Talujanan Dewatanan                                           |                        |                         |         |          |  |  |  |  |
| 20                             | 0                                                                                                    | 0                      | 2                       | 1       | 0        |  |  |  |  |
| DVD:                           | Decodificador:                                                                                          | Equipos de Sonido: :   | Equipos de Laboratorio: | Libros: | Puertas: |  |  |  |  |
| 0                              | 0                                                                                                    | 0                      | 2                       | 20      | 0        |  |  |  |  |
| OTROS: ESPECIFIQUE             |                                                                                                    |                        |                         |         |          |  |  |  |  |
| Los libros afectados, perteneo | cen a la biblioteca de la escuela. So                                                                   | on libros de consulta. |                         |         |          |  |  |  |  |
|                                |                                                                                                    |                        |                         |         |          |  |  |  |  |
|                                | GUARDAR                                                                                                 |                        |                         |         |          |  |  |  |  |
|                                |                                                                                                    |                        |                         |         |          |  |  |  |  |

**PASO 5.** Reporte la infraestructura (formulario 5), describiendo el tipo de edificación afectada. Seleccione imágenes que describan la situación reportada. Recuerde que deberá ingresar la imagen en formato JPEG, PNG. Preferentemente describa al pie de la imagen un breve texto de lo que se muestra. Puede agregar una tira de imágenes en cada apartado. El sistema permite agregar más edificios. Oprima GUARDAR para poder consolidar las imágenes de la primera edificación reportada.

| PASO 5 -INFRAESTRUCTURAS                                                     |                                              |                                                                   |                         |                                            |                         |
|------------------------------------------------------------------------------|----------------------------------------------|-------------------------------------------------------------------|-------------------------|--------------------------------------------|-------------------------|
| INICIO / REPORTE PRINCIPAL / POBLACIÓN AFECTADA / SERVICIOS AFECTADOS / EQUI | POS Y MOBILIARIOS AFECTADOS / INFRAESTRUCTU  | 1AS                                                               |                         |                                            |                         |
| NOMBRE DEL EDIFICIO                                                          | NIVEL DEL EDIFICIO                           |                                                                   | AÑO DE CONSTRUCIÓN      |                                            |                         |
| EDIFICIO A                                                                   | 1                                            | ~                                                                 | 2012                    |                                            |                         |
| SELECCIONE EL TIPO DE AREA AFECTADA                                          | SELECCIONE EL TIPO DE TECHO AFECTADO         |                                                                   | SELECCIONE EL TIPO DE M | IURO AFECTADO                              |                         |
| Auditorio ~                                                                  | Lámina Metálica                              | ÷                                                                 | Tabique                 |                                            | ų                       |
| SELECCIONE EL TIPO DE PISO AFECTADO                                          | SELECCIONE EL TIPO DE AFECTACIÓN             |                                                                   |                         |                                            |                         |
| Madera ~                                                                     | Agrietamiento en piso                        | ×                                                                 |                         |                                            |                         |
| ×<br>EXCUELA REFORTADA 1 jog<br>(19.4 t8)                                    | ×<br>ie del salón de classe jog<br>(9-58-63) | For muestra el edificio de la sala de música (para)<br>(31.49 x3) | ×                       | NUNDACIÓN salón 3 er año jog<br>(25.26 K2) | ×                       |
| C† Q C†                                                                      | Q                                            | Cł (Cl)                                                           |                         | D (                                        | Ð.                      |
| ESCUELA REPORTADA 1.jpg X remover 2 seleccionar Parte de enfrente de         | i salón de c × remover Seleccionar           | Se muestra el edificio de la sala X remover                       | r 💽 seleccionar         | INUNDACIÓN salón 3 er año.jpç              | × remover 2 seleccionar |
|                                                                              |                                              |                                                                   |                         | GU                                         | ARDAR TERMINAR REPORTE  |

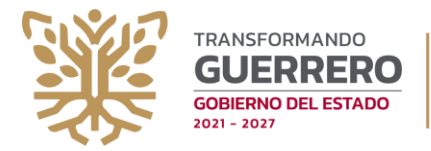

Una vez que usted GUARDÓ la primera edificación afectada, se mostrará la consolidación en la parte inferior. Realice la carga y descripción de las estructuras que se encuentren dentro del daño. Al finalizar, oprima TERMINAR REPORTE. Si usted no detecta afectaciones que reportar en su infraestructura escolar, solo oprima finalizar reporte.

| PASO 5 -INFRAESTRUCTURAS INICIO / REPORTE PRINCIPAL / POBLACIÓN J | AFECTADA / SERVICIOS AFECTADOS / EQUIP | OS Y MOBILIARIOS AFECTADOS / INFRAESTRUCTU | IRAS                  |                          |                       |                         |
|-------------------------------------------------------------------|----------------------------------------|--------------------------------------------|-----------------------|--------------------------|-----------------------|-------------------------|
| NOMBRE DEL EDIFICIO                                               |                                        | NIVEL DEL EDIFICIO                         |                       | AÑO DE CONSTRUCIÓN       |                       |                         |
| EJE: A , PATIO                                                    |                                        | Seleccione una opción                      | ~                     | Eje: 1990                |                       |                         |
| SELECCIONE EL TIPO DE AREA AFECTADA                               |                                        | SELECCIONE EL TIPO DE TECHO AFECTADO       |                       | SELECCIONE EL TIPO DE MI | JRO AFECTADO          |                         |
| Seleccione una opción                                             | ~                                      | Seleccione una opción                      | ~                     | Seleccione una opción    |                       | ~                       |
| SELECCIONE EL TIPO DE PISO AFECTADO                               |                                        | SELECCIONE EL TIPO DE AFECTACIÓN           |                       |                          |                       |                         |
| Seleccione una opción                                             | *                                      | Seleccione una opción                      | *                     |                          |                       |                         |
| Seleccione una imagen                                             | Seleccionar Seleccione una image       | n [] seleccioner                           | Seleccione una imagen | seleccionar              | Seleccione una imagen | JARDAR TERMINAR REPORTE |
| EDIFICIO A<br>VER MAS                                             | EDIFICO B<br>VER MAS -                 | ]                                          |                       |                          |                       |                         |

## iIMPORTANTE!

Considere que, al realizar la carga de imágenes al sistema, la velocidad de subida de las mismas, dependerá de las condiciones del internet que este soportando su conectividad, por lo que deberá ser paciente al subir imágenes hasta que visualice consolidada la información de las edificaciones reportadas.

Al oprimir "terminar reporte" usted deberá enviar el reporte.

| lecc                                                       |     |
|------------------------------------------------------------|-----|
|                                                            |     |
| lecc                                                       |     |
| ADVERTENCIA!                                               |     |
| LE RECORDAMOS QUE, UNA VEZ FINALIZADO EL REPORTE, NO PODRA | - 8 |
| REALIZAR MODIFICACIONES,                                   |     |
| ESTA SEGURO QUE DESEA TERMINAR CON SU REPORTE ?.           |     |
| ENVIAR REPORTE CANCELAR                                    |     |
|                                                            | _   |

ŀŬŖŬŖŬŖŬŖŬŖŬŖŬŖŬŖŎŖŎŖŎŖŬŖŬŖŬŖŎŖŎŖŎŖŬŖŬŖŬŖŎŖŎŖŎŖŬŖŬŖŬŖŎŖĬŖĬ

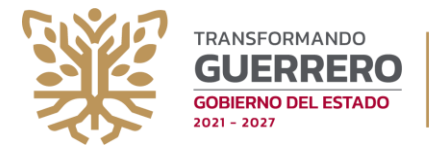

Al enviar su reporte, se muestra la notificación de recepción del mismo. Oprima Aceptar para continuar.

| SU REPOR<br>A ESTE RI<br>ESTE MÓ | RTE SE HA EN\<br>EPORTE DESDI<br>DULO". | VIADO CORRECTAMENTE "USTED PODRÁ CONSULTAR EL SE<br>E LA TABLA DE REPORTES UBICADO EN LA PANTALLA PRINI                                                  | GUIMIENTO<br>CIPAL DE |
|----------------------------------|-----------------------------------------|----------------------------------------------------------------------------------------------------|-----------------------|
| ÷≣                               |                                         | - +   1 de 1 ··· C                                                                                                    | ų                     |
|                                  |                                         | <image/> <text><text><text><text><text><text><text><text><text><text><text></text></text></text></text></text></text></text></text></text></text></text> |                       |

Usted podrá verificar el estatus del reporte, la notificación, la ficha correspondiente desde la tabla principal. En caso de no haber completado el reporte, desde esta tabla puede ingresar y continuar editando el reporte. Una vez enviado, no podrá realizar modificaciones. Esta tabla le ayudará a mantener un historial de reportes de eventos del centro de trabajo.

|              |                                                             |                                            |                                                               |                                               |        |                      | 🌞 AYUDA                     | ~ <b>1</b>           |            |
|--------------|-------------------------------------------------------------|--------------------------------------------|---------------------------------------------------------------|-----------------------------------------------|--------|----------------------|-----------------------------|----------------------|------------|
| 1. N<br>Sisn | IATURAL<br>no, inundación, Tsunami, Huracán, Hun<br>Ver mas | limiento, Deslizamiento<br>Generar reporte | 2. SOCIAL<br>Incendios, Explosión, Epidemia, Pandem<br>Ver ma | ia, Propagación de Gases<br>s Generar reporte |        |                      |                             |                      |            |
|              | FOLIO DE REPORTE                                            | TIPO DE REPORTE                            | FECHA Y HORA DEL REPORTE                                      | ESTATUS DE NOTIFICACIÓN DE REGISTRO           | EDITAR | FINALIZAR<br>REPORTE | NOTIFICACIÓN<br>DE REGISTRO | FICHA DE<br>REGISTRO | RESOLUTIVO |
| 1            | NATURAL/2025/1                                              | NATURAL                                    | 2025-06-19 15:11:51                                           | 25% EDITAR                                    |        |                      |                             |                      |            |
| 2            | NATURAL/2025/2                                              | NATURAL                                    | 2025-06-19 15:42:56                                           | REPORTADO                                     |        |                      | Ľ.                          |                      |            |

Estamos a sus órdenes

Nota: Cualquier aclaración o duda, puede comunicarse vía telefónica al **7471318692** como contacto de WhatsApp, 7474718300 Extensión 8431, o al correo electrónico: **infraestructura.educativa@segro.edu.mx**